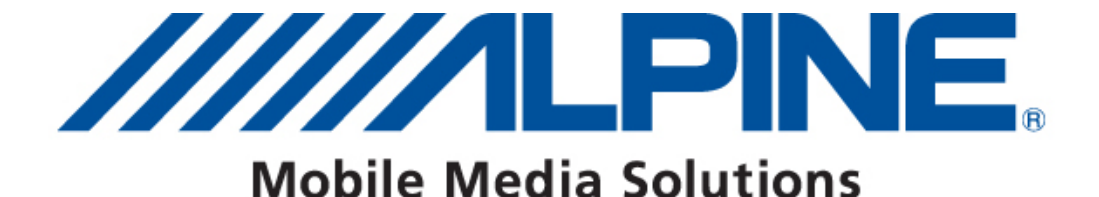

# Bluetooth<sup>®</sup> Software Update User's Guide

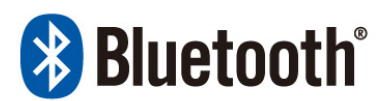

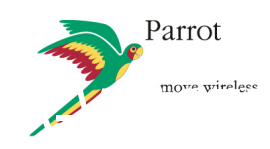

Type B: CDE-125BT/-126BT, CDE-113BT/-114BT, CDE-103BT/-104BTi, INA-W910R, KCE-250BT

Type D: KCE-400BT, iXA-W407BT

ALPINE ELECTRONICS GmbH

Wilhelm-Wagenfeld-Straße 1-3, 80807 München, Germany Phone 089-32 42 640

ALPINE ITALIA S.p.A.

Viale C. Colombo 8, 20090 Trezzano Sul Naviglio (MI), Italy Phone 02-484781 ALPINE ELECTRONICS OF U.K., LTD.

Alpine House Fletchamstead Highway, Coventry CV4 9TW, U.K. Phone 0870-33 33 763

ALPINE ELECTRONICS DE ESPAÑA, S.A. Portal de Gamarra 36, Pabellón, Pabellón, 32 01013 Vitoria (Alava)-APDO 133, Spain Phone 945-283588

#### ALPINE ELECTRONICS FRANCE S.A.R.L.

(RCS PONTOISE B 338 101 280) 98, Rue de la Belle Etoile, Z.I. Paris Nord II, B.P 50016, 95945 Roissy Charles De Gaulle Cedex, France Phone 01-48638989

#### Introduction

This guidebook describes procedures for updating Bluetooth software. This is necessary in order to update the compatibility with new phones. Be sure to read the warning and procedures carefully before updating.

#### Requirements

- The update software varies by model. Confirm the software before updating.
- Updating requires a computer with built-in Bluetooth or a Bluetooth dongle.
- Do not update Bluetooth software while driving.
- Do not turn off the vehicle's ACC or Head Unit power while updating. The update will not be performed correctly and the product may become unusable.
- Updating results in all user information being deleted: user settings, paired phones, and phonebook contacts.

## **Confirmed Computer Configurations**

#### **Operating System**

- Microsoft Windows XP Professional Service Pack 2
- Microsoft Windows Vista Home Premium
- Microsoft Windows Vista Business

#### **Tested Computer Configurations**

Intel Celeron M CPU 410 @ 1.46GHz 1.46GHz, 504MB RAM OS: Windows XP SP2 Stack: WIDCOMM 5.1.0.4200

Intel Core 2 Duo CPU T7100 @ 1.80GHz 1.79GHz, 984MB RAM OS: Windows XP SP2 Stack: WIDCOMM 5.1.0.1700

Intel Core 2 Duo CPU T7100 @ 1.80GHz 1.80GHz, 2039MB RAM OS: Windows Vista Business Stack: Microsoft 6.0.6000.16398 Intel Celeron CPU 1066MHz 1.06GHz, 240MB RAM OS: Windows XP SP2 Stack: WIDCOMM 5.1.0.3300

Intel Celeron M CPU 410 @ 1.46GHz 1.46GHz, 504MB RAM OS: Windows XP SP2 Stack: Microsoft 5.1.2600.2180

Intel Core 2 Duo CPU T7100 @ 1.80GHz 1.80GHz, 2039MB RAM OS: Windows Vista Business Stack: Microsoft 6.0.6000.16682

#### Bluetooth Software Update Tool Installation

2

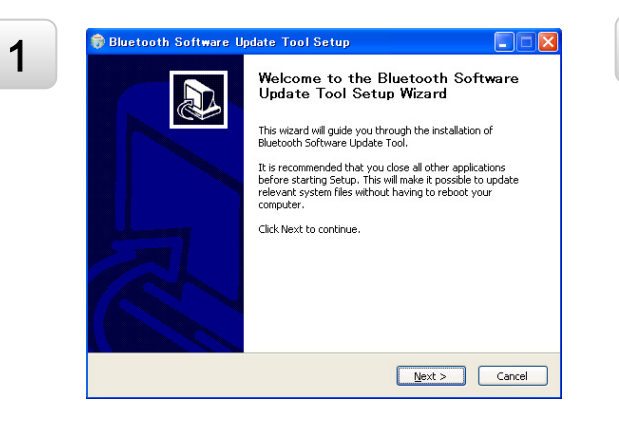

Open the "setup.exe" file and follow the instructions on the screen. Then press the "Next >" button.

| Choose Install Location                                                                                                    |                                                                                                    |          |
|----------------------------------------------------------------------------------------------------|----------------------------------------------------------------------------------------------------|----------|
| Choose the folder in which to                                                                                                    | install Bluetooth Software Update Tool.                                                                   |          |
| Setup will install Bluetooth Sof<br>different folder, click Browse a                                                                | ftware Update Tool in the following folder. To inst<br>and select another folder. Click Next to continue. | all in a |
|                                                                                                    |                                                                                                    |          |
| Destination Faller                                                                                                    |                                                                                                    |          |
| Destination Folder                                                                                                    | th Software Undate Tool                                                                                   | W58      |
| Destination Folder                                                                                                    | th Software Update Tool Bro                                                                               | owse     |
| Destination Folder                                                                                                    | th Software Update Tool Bro                                                                               | wse      |
| Destination Folder<br>CtVProgram Files¥Bluetoo<br>Space required: 4.0MB<br>Space available: 31.8GB                                  | th Software Update Tool                                                                                   | wse      |
| Destination Folder<br>ENFrogram FileStiBluetoo<br>Space required: 4.0MB<br>Space available: 31.8GB<br>Vullsoft Install System v2.28 | th Software Update Tool                                                                                   | wse      |

Press the "Next >" button when the following window appears.

| Bluetooth Software Update T                                                                                                    | Tool Setup                                   |          |
|----------------------------------------------------------------------------------------------------|----------------------------------------------|----------|
| Choose Start Menu Folder<br>Choose a Start Menu folder for the Blue                                                                                                    | etooth Software Update Tool shortcuts.       |          |
| Select the Start Menu folder in which yo                                                                                                    | ou would like to create the program's shortc | uts. You |
| Bluetooth Software Update Tool                                                                                                    | roldst.                                      |          |
| Accessory<br>ALSSN4AP<br>Intervideo WinDVD<br>LaLaviote<br>Network Device Switch<br>Panasonic<br>Toshiba Internal Modem<br>Utility<br>Toshiba Internal Modem<br>Utility<br>アクセサリ<br>ゲーム<br>スタートアップ |                                              |          |
| Do not create shortcuts<br>Julisoft Install System v2.28                                                                                                    | C Back Tortal                                | Cancel   |
|                                                                                                    | < <u>B</u> ack Install                       | Cancel   |

Select the folder where you want to install the "Bluetooth Software Update Tool", and press the "Next >" button. Select the "Start Menu" folder in which you want to create a shortcut for the update tool and press the "Install" button, or simply press the "Install" button if the preset directory is ok.

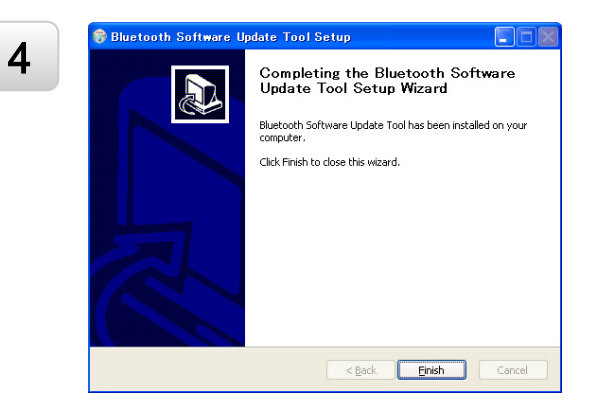

After the installation is finished, the next window will appear. Press the "Finish" button. Your update tool is now installed and ready to be used.

## Bluetooth Software Update

Prepare for Bluetooth software update.

- Park the vehicle in a safe place.
- Turn off the engine.

Set the key position to ACC and turn on the Head Unit.

3

4

2

1

Set Bluetooth communication with the PC. But do not start "Bluetooth Software Update Tool" here.

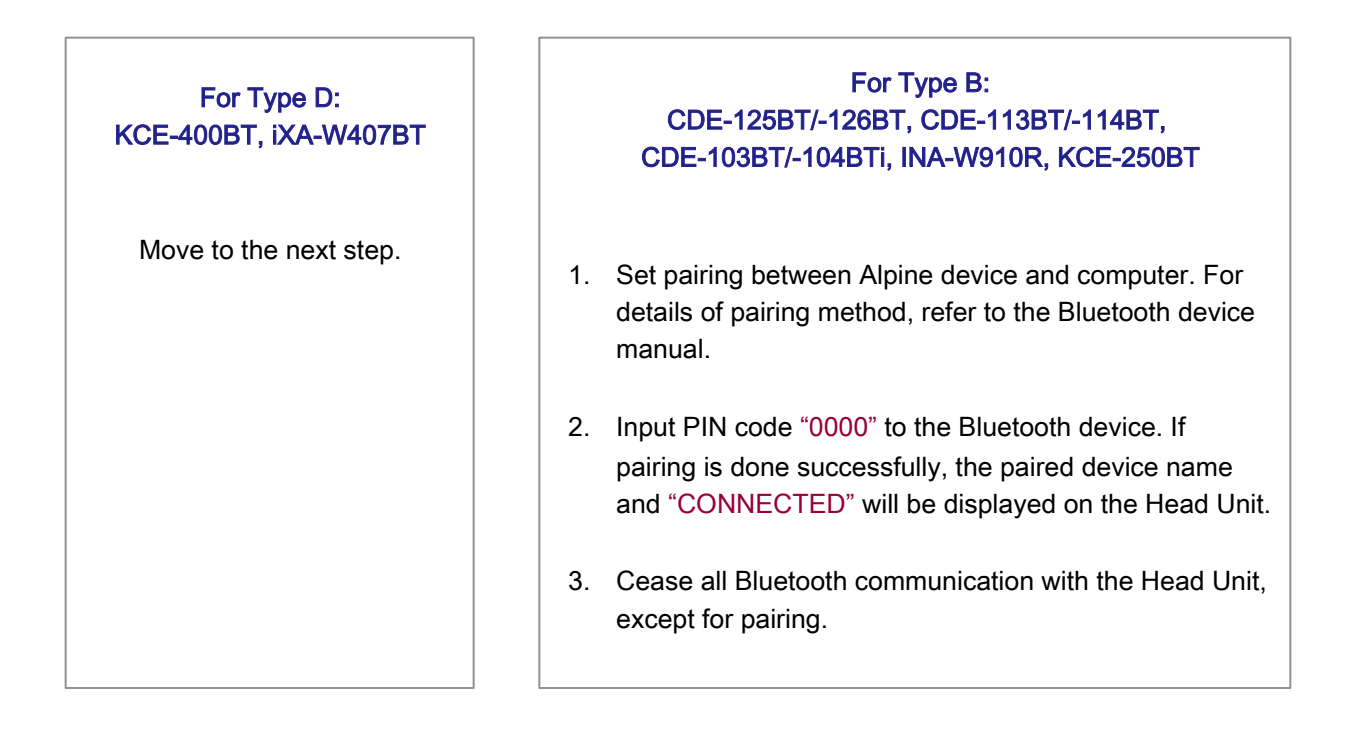

Before starting the software update, confirm the current software version. The procedure is described in the manual of the Alpine Bluetooth device.

| *           | <u> </u> |             |
|-------------|----------|-------------|
| _           | i-ini    |             |
|             |          |             |
| 🕃 Bluetooth |          | MP3/WMA/AAL |
| Bluetooth   |          | MP3/WMA.    |

Activate "FW UPDATE" in the Head Unit Bluetooth setup menu in order to start the software update. The procedure is described in the Head Unit manual.

From this point, computer operation is required. Go to the "Start Menu" and select "Bluetooth Software Update Tool". The window on the right will appear when the tool is launched. Press the "Next >" button. On the screen, a window containing all the available Bluetooth software types will appear.

#### Select the correct type and press the "Next >" button. **Type A:** do not use **Type B:** CDE-125BT/-126BT, CDE-113BT/-114BT,

| Type B: | CDE-125B1/-126B1, CDE-113B1/-114B1,     |
|---------|-----------------------------------------|
|         | CDE-103BT/-104BTi, INA-W910R, KCE-250BT |
| Type C: | do not use                              |

Type D: KCE-400BT, iXA-W407BT

Type E: do not use

| Select the corresponding file for updating an | nd |
|-----------------------------------------------|----|
| press the "Next >" button.                    |    |

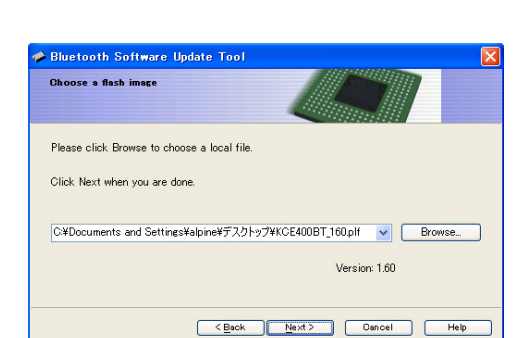

<Beck Next> Cancel Help

| Click Next to star | rt the upgrade procedure.         |
|--------------------|-----------------------------------|
|                    |                                   |
|                    |                                   |
| Version 3.4.3.0    |                                   |
|                    | <back next=""> Dancel Help</back> |
|                    |                                   |
|                    |                                   |
|                    |                                   |

Please select the device you want to update, then press the Next button

Bluetooth Software Update Tool

Choose a device type

Type (

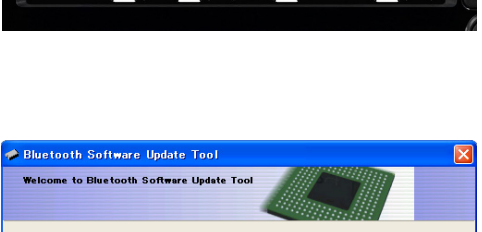

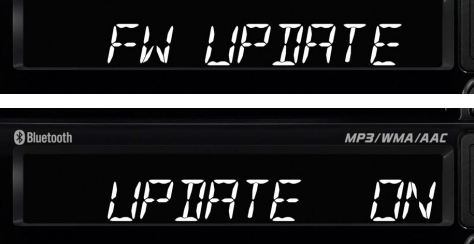

MP3/WMA/AAC

Bluetooth

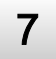

8

5

6

If everything is ok, the window on the left will be displayed. If there is no Bluetooth dongle inserted in the computer, or if Bluetooth is not activated on the computer, or if there is a problem with the Bluetooth device drivers, the window on the right will appear.

| Σ              |
|----------------|
|                |
|                |
| Search Devices |
|                |
|                |
|                |
|                |
|                |
|                |

| A Bluetooth Software Update Tool                                                                                                    | × |
|----------------------------------------------------------------------------------------------------|---|
| Bluetooth solution                                                                                                    |   |
| The Bluetooth Software Update Tool can not find any bluetooth device installed on your<br>computer. Please plus in your bluetooth device in order to continue the update.<br>If a bluetooth device is already plugged in please ensure the drivers are properly installed.<br>Click. "Test Bluetooth" when you are done.<br>Test Bluetooth |   |
| Cancel Help                                                                                                    | ) |

If the problem continues to exist after you press the button "Test Bluetooth", the popup on the left will appear. If the problem is solved, when you press the button "Test Bluetooth", the popup on the right will be displayed. In this case, press the "Next >" button and the window on the above left will appear.

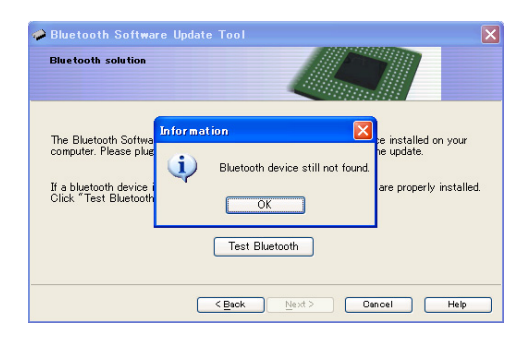

| Huetooth Software Update Tool                                      |                                                                            |  |  |
|--------------------------------------------------------------------|----------------------------------------------------------------------------|--|--|
| Bluetooth sol                                                      | tion                                                                       |  |  |
|                                                                    |                                                                            |  |  |
| The Bluetooth<br>computer. Plea<br>If a bluetooth<br>Click "Test B | Information Red on your te Bluetooth device found. Click Next to continue. |  |  |
| Test Bluetooth                                                     |                                                                            |  |  |
|                                                                    | Cancel Help                                                                |  |  |

When you have reached the window on the right, press the "Search Devices" button and the Bluetooth Software Update Tool will start looking for available Bluetooth devices.

| ➢ Bluetooth Software Update Tool                   | ×     |
|----------------------------------------------------|-------|
| Configure the Bluetooth connection                 |       |
| Please select the device you want to update.       |       |
| Click Nex Searching devices                        | vices |
| Bluetooth devices are being detected. Please wait. |       |
|                                                    |       |
|                                                    |       |
|                                                    |       |
| <back next=""> Oancel</back>                       | Help  |

10

11

When the search is finished, the available devices are displayed in a window as shown on the right. Select your Alpine Bluetooth device and press the "Next >" button.

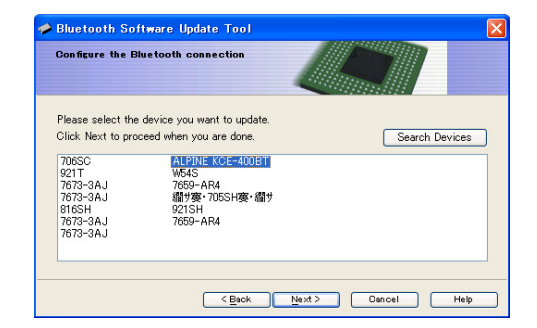

12

Set Bluetooth communication with the PC. But do not start "Bluetooth Software Update Tool" here.

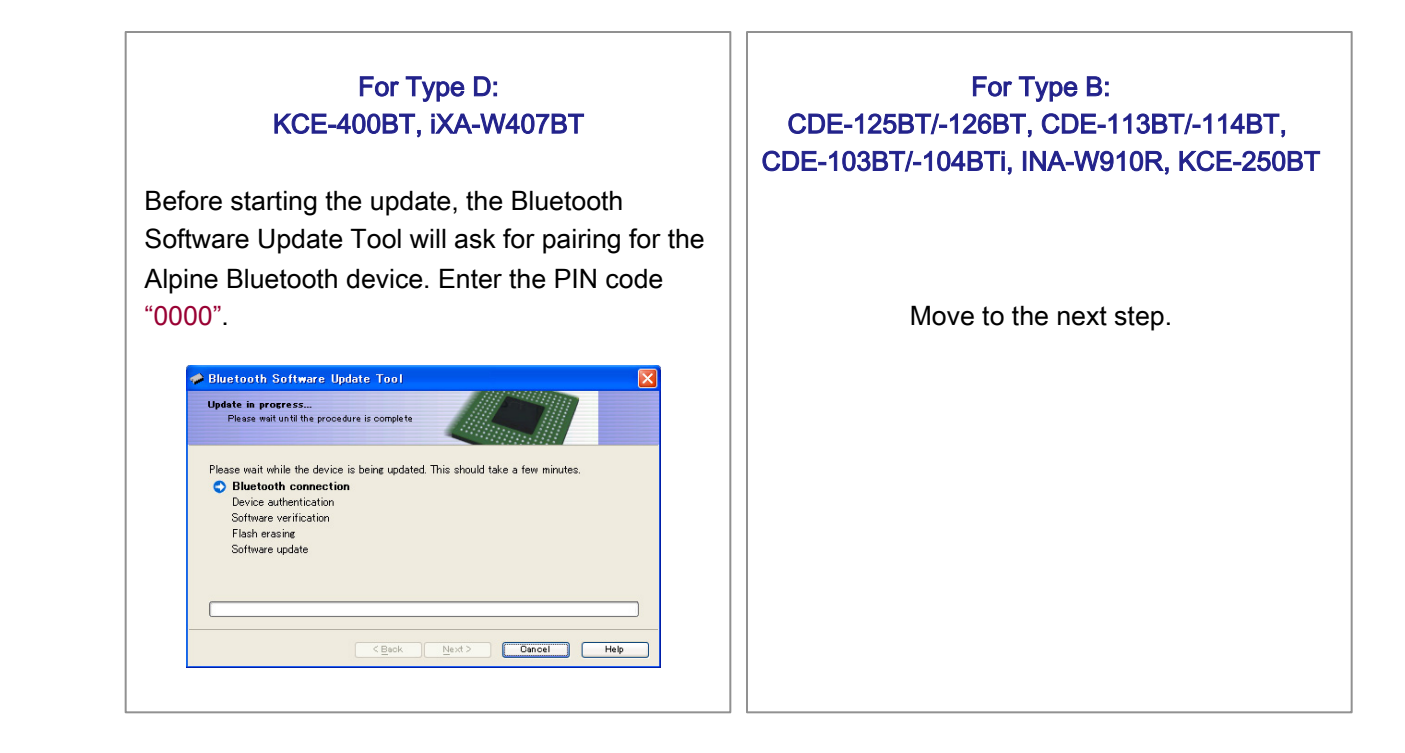

13

When you have reached the window on the right, press the "Search Devices" button and the Bluetooth Software Update Tool will start looking for available Bluetooth devices.

| Prease war und are procedure is compa | ete                                    |
|---------------------------------------|----------------------------------------|
| ase wait while the device is being up | dated. This should take a few minutes. |
| Bluetooth connection                  |                                        |
| Software verification                 |                                        |
| Flash erasing                         |                                        |
| Software update                       |                                        |

**14** When flashing stops, this window appears. Press the "Finish" button. Also, after "FIRMWARE UPDATE END PLEASE PUSH ANY BUTTON" message appeared on Head Unit display, press any button on Head Unit to exit from the software update mode.

15

Turn the ACC off for software update finalization on KCE-400BT, iXA-W407BT and press RESET switch of CDE-125BT/-126BT, CDE-113BT/-114BT, CDE-103BT/-104BTi, INA-W910R, KCE-250BT (this procedure is described in the Head Unit manual). Check the software version again to confirm that the software update was done successfully. When software version number displayed as "000", turn the ACC off and on again for refreshment.

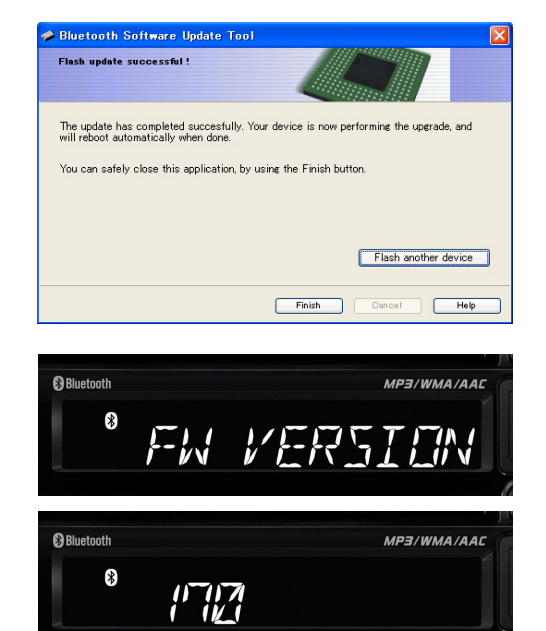

## Error Messages

| Update<br>situation      | Error message                                                                                                    | Action                                                                                                    |
|--------------------------|----------------------------------------------------------------------------------------------------|----------------------------------------------------------------------------------------------------|
| Bluetooth<br>connection  | The communication with the device could not be established.                                                            | Cannot communicate between PC and Alpine Bluetooth device, or Alpine<br>Bluetooth device is not working.<br>• Confirm Bluetooth device on PC, or try turning off and on ACC for the<br>Alpine Bluetooth device.                                                                                                    |
| Device<br>authentication | The specified file in invalid or corrupted.<br>Please get the correct version and check<br>the website, and try again. | <ul><li>Wrong software selected for updating.</li><li>Check the website and get correct software for using your Alpine Bluetooth device.</li></ul>                                                                                                    |
|                          | The device could not be authenticated.<br>Make sure the device is running and<br>check the connection.                 | <ul><li>Alpine Bluetooth device cannot be authenticated.</li><li>Check that Alpine Bluetooth device is selected as update target.</li><li>Check the connection of the Alpine Bluetooth device.</li></ul>                                                                                                    |
| Software verification    | Information zone could not be retrieved.                                                                               | <ul><li>This message will appear when Alpine Bluetooth device's software is unable to update.</li><li>Try turning off and on the ACC for the Alpine Bluetooth device.</li><li>If situation does not change after ACC off/on, please contact an Alpine service center.</li></ul>                                                                                      |
| Flash erasing            | The update mode could not be negotiated. Please try again.                                                             | <ul> <li>This message will appear when the wrong type of software is selected<br/>(i.e., Type-A for KCE-400BT, iXA-W407BT).</li> <li>Select correct type of software.</li> <li>When this error occurs on CDE-125BT/-126BT, CDE-113BT/-114BT,<br/>CDE-103BT/-104BTi, INA-W910R, KCE-250BT, please turn ACC off and<br/>on before retrying software update.</li> </ul> |
|                          | An error occurred during the flash erasing. Please try again.                                                          | An error other than the above occurred.<br>• Try software updating again from the first step.                                                                                                    |
| Software updating        | The information zone could not be changed. Please try again.                                                           | <ul><li>Error for software update by new version.</li><li>Try software updating again from the first step.</li></ul>                                                                                                    |
|                          | No error message appears.                                                                                              | When checking software version on Head Unit, it was not changed.<br>• Confirm software version and try software updating again from the first step.                                                                                                    |